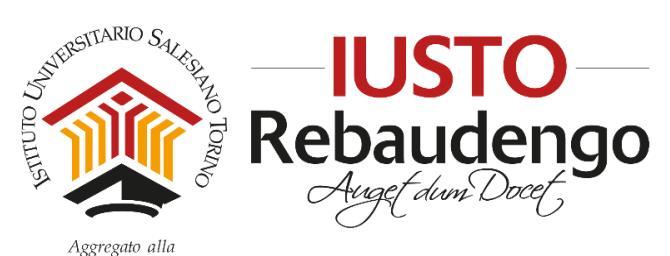

FACOLTÀ DI SCIENZE DELL'EDUCAZIONE - UNIVERSITÀ PONTIFICIA SALESIANA

# **APPELLI D'ESAME DISCITE**

## Guida per lo Studente

Per potersi iscrivere agli appelli è necessario accedere alla propria **Pagina Personale Studente (PPS)** su DISCITE, con le credenziali ricevute dalla Segreteria Studenti ad inizio corso.

Per potersi iscrivere agli appelli è necessario:

- \* avere una posizione amministrativa "regolare", ossia
  - essere iscritti all'anno accademico corrente
  - essere in regola con il pagamento delle rette universitarie
- Avere una posizione didattica "regolare", ossia
  - avere nel piano di studi l'attività didattica per la quale si intende sostenere l'esame
  - <u>essere in regola con la frequenza</u> (almeno i 2/3 delle ore previste dall'attività; con almeno il 50% della frequenza è richiesta un'integrazione da concordare con il Docente; l'eventuale esonero di frequenza richiede una delibera della Commissione Riconoscimento Crediti o aver richiesto e ricevuto approvazione dell'esonero in qualità di studente lavoratore
- Avere compilato la scheda di valutazione relativa all'insegnamento/laboratorio di cui si vuole sostenere l'esame.

#### ATTENZIONE:

- Nel caso in cui uno dei suddetti requisiti sia mancante, <u>il sistema bloccherà automaticamente</u> <u>l'iscrizione all'esame</u>.
- Se non hai ricevuto o hai perso le credenziali di accesso alla PPS, rivolgiti alla Segreteria Studenti (<u>segreteria@ius.to</u>)
- Per assistenza informatica rivolgiti allo Sportello Servizi Informatici o apri un <u>ticket</u> dal sito <u>www.ius.to</u> sezione MY IUSTO > <u>Servizi Informatici</u>

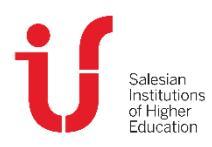

IUSTO Piazza Conti di Rebaudengo, 22 - 10155 Torino Tel. +39 011 2340083 www.ius.to info@ius.to Sede aggregata FSE - Università Pontificia Salesiana Agenzia Formativa accreditata Regione Piemonte Codice Fiscale 97601870013 Partita IVA 09328910014

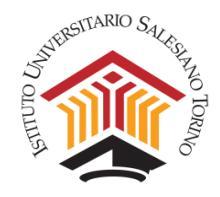

## 1. Istruzioni per l'iscrizione agli esami

Accedere alla PPS (Pagina Personale Studente) su DISCITE (<u>https://iusto.discite.it/pps</u>)

| IUS-TO<br>Rebaudengo |                  |
|----------------------|------------------|
|                      | PAGINA PERSONALE |
|                      | STUDENTE         |
|                      | Utente:          |
|                      | Password:        |
|                      |                  |
|                      |                  |
|                      | Entra            |

Selezionare la voce "Carriera" per accedere alla pagina con le indicazioni generali del Corso di Studi.

|                                 | ł    | Home  | Didat  | tica   | Carri | era | Segre |
|---------------------------------|------|-------|--------|--------|-------|-----|-------|
| Lezioni di oggi Comunicazioni 🔍 | Agen | da di | dattic | а      |       |     |       |
|                                 |      |       | Mag    | gio 20 | 19    |     | >     |
|                                 | Lu   | Ma    | Me     | Gi     | Ve    | Sa  | Do    |
|                                 |      |       | 1      | 2      | 3     | 4   | 5     |
|                                 | 6    | 7     | 8      | 9      | 10    | 11  | 12    |
|                                 | 13   | 14    | 15     | 16     | 17    | 18  | 19    |
|                                 | 20   | 21    | 22     | 23     | 24    | 25  | 26    |
|                                 | 27   | 28    | 29     | 30     | 31    |     |       |

Selezionare la voce **"Esami"** dal menu di sinistra: si apre la pagina con l'elenco degli appelli d'esame disponibili per il proprio piano di studi.

| Studente           | Sig.                                            |                   | Impostazi | ioni |
|--------------------|-------------------------------------------------|-------------------|-----------|------|
| oludonto           | CODICE FISCALE:                                 | STATO CIVILE:     |           |      |
| Piano di Studi     | SESSO:<br>DATA DI NASCITA:<br>LUOGO DI NASCITA: | STATO ECCLESIALE: |           |      |
| Esami              | PROVINCIA:<br>NAZIONE:<br>CITTADINANZA:         |                   |           |      |
| Altre attività     | DIOCESI DI RESIDENZA:                           |                   |           | -    |
| Sessioni di laurea | RECAPITI                                        |                   | •         |      |
|                    |                                                 |                   |           |      |
|                    | FORMAZIONE                                      |                   |           |      |
|                    |                                                 |                   |           |      |
|                    |                                                 |                   |           |      |

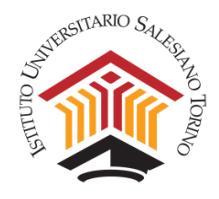

Dal menu a tendina in alto a destra, scegliere la **Sessione d'esame** relativa al proprio Dipartimento (es. SdE -Sessione Estiva 20/05/2021 - 26/07/2021). Gli appelli d'esame vengono poi visualizzati in un elenco, suddivisi per anno accademico.

| DI.SCI.TE          |           |                                                         |         |                             | Home Didattica                         | Carriera   | Segreteria |
|--------------------|-----------|---------------------------------------------------------|---------|-----------------------------|----------------------------------------|------------|------------|
|                    | Appel     | li d'esame                                              | Session | e d'esame PSI - S           | essione Estiva 20/05/2019 -            | 26/07/2019 | ~          |
| Studente           | CODICE    | INSEGNAMENTO                                            | TIPO    | DATA                        | ISCRIETONI                             | ISORI      | II STATO   |
|                    | 1° Anno   |                                                         |         |                             |                                        |            |            |
| Piano di Studi     | PSI0505   | Pedagogia generale<br>Docente:Clelia Maria TOLLOT       | ORALE   | 24/05/2019<br>09:30 - 13:00 | 10/05/2019 13:00 -<br>19/05/2019 00:00 | 0/ -       |            |
| Esami              |           | Pedagogia generale<br>Docente:Clelia Maria TOLLOT       | ORALE   | 26/06/2019 09:30 -<br>13:00 | 10/05/2019 13:00 -<br>21/06/2019 00:00 | 0/ -       | 15         |
| Altre attività     |           | Pedagogia generale<br>Docente:Raffaele<br>MANTEGAZZA    | ORALE   | 21/06/2019 09:00 -<br>18:00 | 10/05/2019 13:00 -<br>16/06/2019 00:00 | 07 -       |            |
| Sessioni di laurea |           | Pedagogia generale<br>Docente:Raffaele<br>MANTEGAZZA    | ORALE   | 23/07/2019 09:00 -<br>18:00 | 10/05/2019 13:00 -<br>18/07/2019 00:00 | 0/ -       | -          |
|                    | PS10809   | Informatica<br>Docente:Fabio SULPRIZIO                  | SCRITTO | 26/05/2019<br>14:30 - 18:00 | 01/05/2019 00:00 -<br>21/05/2019 00:00 | 0/ -       | -          |
|                    |           | Informatica<br>Docente:Fabio SULPRIZIO                  | SCRITTO | 07/06/2019 14:30 -<br>18:00 | 01/05/2019 00:00 -<br>02/06/2019 00:00 | 0/ -       | 13<br>1878 |
|                    | PS10707/* | Teologia dell'educazione<br>1<br>Docente:Alessio ROCCHI | ORALE   | 10/06/2019<br>09:30 - 11:00 | 10/05/2019 00:00 -<br>05/06/2019 00:00 | 07 -       |            |
|                    |           | Teologia dell'educazione                                | SCRITTO | 14/06/2019 11:00 -          | 10/05/2019 00:00 -                     | 0/-        |            |

Dopo aver cliccato sul **nome dell'insegnamento** di cui si vuole sostenere l'esame, si apre la scheda relativa all'appello. Nella colonna di sinistra sono riportati i dati relativi all'insegnamento inserito nel Piano di studi (in che anno accademico è stato frequentato, con quale Docente, etc.); nella colonna di destra, invece, sono riportati i dati dell'appello d'esame a cui ci si sta iscrivendo (data e orario, tipologia di esame, Docente, numero di iscritti, etc.). Si consiglia di prestare attenzione al campo NOTE per eventuali comunicazioni relative all'appello. Cliccare su "Iscriviti" in basso a destra.

|                    | Psicologia della comunicazion                                                  | e                                                                          |                  |  |  |
|--------------------|--------------------------------------------------------------------------------|----------------------------------------------------------------------------|------------------|--|--|
| tudente            | DATI DELL'INSEGNAMENTO                                                         | DATI DELL'APPELLO                                                          |                  |  |  |
| 'iano di Studi     | CODICE: PSI0324<br>ANNO DI CORSO: 3                                            | SESSIONE: PSI - Sessione Estiva<br>DATA: 25/05/2019 09:00 - 18:00          |                  |  |  |
| sami               | ANNO ACCADEMICO: 2018/2019<br>ECTS: 5.0<br>ORE: 30                             | PRENOTAZIONE: 08/05/2019 00:00 - 20<br>TIPO: SCRITTO<br>AULA: Non definito | 105/2019 00:00   |  |  |
| Altre attività     | SEMESTRE: Annuale<br>FREQUENZA: 2018/2019<br>DOCENTE: Flavio CRESTANELLO       | EDIFICIO: IUSTO<br>DOCENTE: Flavio CRESTANELLO<br>COMMISSIONE:             |                  |  |  |
| Sessioni di laurea | NOTE                                                                           | ISCRITTI: 0/ -                                                             |                  |  |  |
|                    | a seguire Registrazione voto + ORALE OBBLIGATO<br>migliorare Il voto)          | RIO(per chi ha integrazione) ORALE FACOLTATIVO                             | D (per chi vuole |  |  |
|                    | * il numero di bocciature ad oggi è 0                                          |                                                                            |                  |  |  |
|                    | "le informazioni relative all'insegnamento sono riferit                        | e all'anno accademico di frequenza 2018/2019                               |                  |  |  |
|                    | CONTENUTI DEL CORSO                                                            |                                                                            | -                |  |  |
|                    |                                                                                |                                                                            | Iscriviti        |  |  |
|                    | RITIRO ISCRIZIONE<br>E' possibile ritirare la propria iscrizione all'esame fin | o al 23/05/2019 23:59                                                      |                  |  |  |
|                    | Guida all'uso                                                                  |                                                                            | Seed s.r.l.      |  |  |
|                    |                                                                                |                                                                            |                  |  |  |

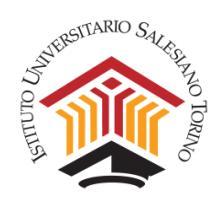

Si apre una finestra che richiede la conferma di iscrizione. Cliccare su "Sì"

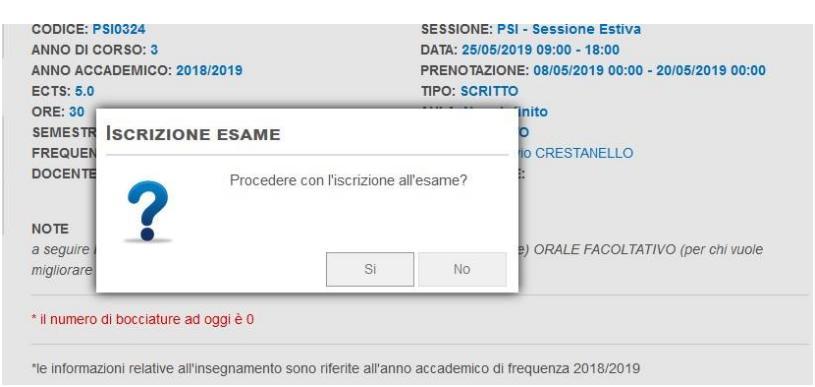

Si apre un'ulteriore finestra che conferma la buona riuscita dell'operazione. Cliccare su "Chiudi".

| CODICE: PSI0324<br>ANNO DI CORSO: 3<br>ANNO ACCADEMICO: 2018/2019<br>ECTS: 5.0                        | SESSIONE: PSI - Sessione Estiva<br>DATA: 26/05/2019 09:00 - 18:00<br>PRENOTAZIONE: 08/05/2019 00:00 - 20/05/2019 00:00<br>TIPO: SCRITTO |
|----------------------------------------------------------------------------------------------------|----------------------------------------------------------------------------------------------------|
| ORE: 30<br>SEMESTR<br>FREQUE<br>DOCENTE<br>NOTE<br>a seguire                                          | a con successo                                                                                                    |
| migliorare * il numero di bocciature ad oggi è 0 *le informazioni relative all'insegnamento sono rifi | erite all'anno accademico di frequenza 2018/2019                                                                                        |

Si riapre la schermata di dettaglio dell'appello, da cui ci si può eventualmente ritirare (entro la data specificata in basso alla pagina) cliccando sul pulsante "**Ritirati**".

ाstitutic istitutic f Higher ाnation

|                    | Deiselerie delle comunicazi                                                 |                                                                       |                     |  |
|--------------------|-----------------------------------------------------------------------------|-----------------------------------------------------------------------|---------------------|--|
| Studente           |                                                                             | DATI DELL'APPELLO                                                     |                     |  |
| Piano di Studi     | CODICE: PSI0324<br>ANNO DI CORSO: 3                                         | SESSIONE: PSI - Sessione Estiva<br>DATA: 25/05/2019 09:00 - 18:00     |                     |  |
| Esami              | ANNO ACCADEMICO: 2018/2019<br>ECTS: 5.0<br>ORE: 30                          | PRENOTAZIONE: 08/05/2019 00:00<br>TIPO: SCRITTO<br>AULA: Non definito | - 20/05/2019 00:00  |  |
| Altre attività     | SEMESTRE: Annuale<br>FREQUENZA: 2018/2019<br>DOCENTE: Flavio CRESTANELLO    | EDIFICIO: IUSTO<br>DOCENTE: Flavio CRESTANELLO<br>COMMISSIONE:        |                     |  |
| Sessioni di laurea |                                                                             | ISCRITTI: 1/ -<br>STATO: ISCRITTO                                     |                     |  |
|                    | NOTE<br>a seguire Registrazione voto + ORALE OBBLIG,<br>migliorare il voto) | ATORIO(per chi ha integrazione) ORALE FACOLTA                         | TIVO (per chi vuole |  |
|                    | * il numero di bocciature ad oggi è 0                                       |                                                                       |                     |  |
|                    | "le informazioni relative all'insegnamento sono ri                          | ferite all'anno accademico di frequenza 2018/2019                     |                     |  |
|                    | CONTENUTI DEL CORSO                                                         |                                                                       | •                   |  |
|                    |                                                                             | Ritirati Stampa lo statino                                            | Stampa l'attestato  |  |
|                    | RITIRO ISCRIZIONE<br>E' possibile ritirare la propria iscrizione all'esame  | e fino al 23/05/2019 23:59                                            | <b>_</b>            |  |
|                    | Guida all'us                                                                | 30                                                                    | Seed s.r.l.         |  |
|                    |                                                                             |                                                                       |                     |  |

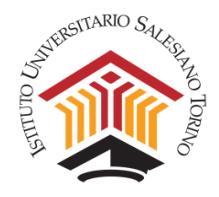

Tornando all'elenco degli appelli disponibili, seguendo nuovamente il procedimento appena descritto, si può vedere che compare la parola ISCRITTO a destra degli appelli a cui ci si è registrati e si può visualizzare il numero di iscritti all'appello e, cliccando sul numero, l'elenco con il dettaglio.

| 3° Anno |                                                                    |                                     |                                          |              |  |
|---------|--------------------------------------------------------------------|-------------------------------------|------------------------------------------|--------------|--|
| PSI0324 | Psicologia della<br>comunicazione<br>Docente:Flavio<br>CRESTANELLO | SCRITTO 25/05/2019<br>09:00 - 18:00 | 08/05/2019 00:00 -<br>20/05/2019 00:00   | 1/- ISCRITTO |  |
|         |                                                                    | Numero is<br>cliccare pe            | critti all'appello;<br>r vedere l'elenco |              |  |

In caso di blocco dell'iscrizione per uno dei motivi riportati all'inizio della guida, non sarà possibile iscriversi all'esame. Il sistema riporterà un messaggio all'interno della pagina relativa all'esame e si potranno visualizzare i dettagli della motivazione del blocco.

| DI.SCI.TE          |                                                      | Home Didattica                                                        | Carriera Segreteria |
|--------------------|------------------------------------------------------|-----------------------------------------------------------------------|---------------------|
|                    | Pedagogia generale                                   |                                                                       |                     |
| Studente           | DATI DELL'INSEGNAMENTO                               | DATI DELL'APPELLO                                                     |                     |
| Piano di Studi     | CODICE: PSI0505<br>ANNO DI CORSO: 1                  | SESSIONE: PSI - Sessione Estiva<br>DATA: 24/05/2019 09:30 - 13:00     |                     |
| Esami              | ANNO ACCADEMICO: 2018/2019<br>ECTS: 5.0<br>ORE: 32   | PRENOTAZIONE: 10/05/2019 13:00 - 19<br>TIPO: ORALE                    | 9/05/2019 00:00     |
| Altre attività     | SEMESTRE: 2<br>FREQUENZA: 2018/2019                  | EDIFICIO: IUSTO<br>DOCENTE: Clelia Maria TOLLOT                       |                     |
| Sessioni di laurea | DOCENTE: Raffaele MANTEGAZZA                         | COMMISSIONE:<br>ISCRITTI: 0/ -                                        |                     |
|                    | * il numero di bocciature ad oggi è 0                |                                                                       |                     |
|                    | Per iscriversi all'esa                               | ISCRIZIONE BLOCCATA<br>me occorre compilare la scheda di valutazione. | dettagli            |
|                    | *le informazioni relative all'insegnamento sono rife | rite all'anno accademico di frequenza 2018/2019                       |                     |
|                    | CONTENUTI DEL CORSO                                  |                                                                       | 4                   |

**N.B.** Si ricorda che l'aggiornamento dei pagamenti delle rette accademiche è conseguente alla ricezione dell'avvenuto bonifico e al caricamento del dato da parte degli operatori della Segreteria Amministrativa. Non sarà, pertanto, contestuale all'esecuzione del pagamento.

Gli **studenti con disabilità o con disturbi specifici dell'apprendimento** (**DSA**), oltre all'iscrizione all'esame come sopra indicato, sono tenuti a segnalare la propria situazione e l'eventuale richiesta di dispositivi compensativi, scrivendo via mail al docente (e in copia a <u>sde@ius.to</u>) entro un tempo congruente.

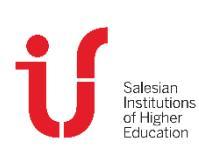

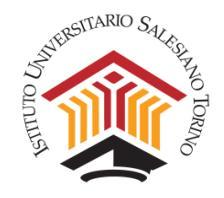

## 2. Istruzioni per l'accettazione del voto di un esame

#### Esame solo orale

Quando la modalità d'esame prevede solo la prova orale, per registrare l'esito è necessario sostenere l'esame e, in seguito, apporre la propria **firma** sul **Verbale d'esame** cartaceo. Il voto sarà digitalizzato dal Docente e comparirà nella PPS, nella sezione Piano di studi.

**N. B.** L'inserimento dell'esito **"Superato"** toglie allo Studente la possibilità di iscriversi a successivi appelli dell'esame in questione, ma lo Studente non verrà cancellato in automatico da eventuali appelli successivi a cui si fosse già iscritto in precedenza. **Si richiede, pertanto, una gestione responsabile delle iscrizioni agli appelli da parte degli Studenti.** 

#### Esame solo scritto

Quando la modalità d'esame prevede solo la prova scritta, il Docente inserisce l'esito dell'esame:

- a. per esami con Voto, viene inserito "In attesa di accettazione" con "Voto" da 18 a 30 e lode;
- b. per laboratori o attività che prevedono l'idoneità, viene inserito come "Superato" con "Valutazione" Approvato, senza necessità di accettazione.

Per accettare o rifiutare il voto, lo Studente deve cliccare sul nome dell'esame dalla sezione Piano di studi e scegliere "Accetta" o "Rifiuta". A partire dalla data di inserimento del voto in attesa di accettazione, lo Studente avrà <u>10 giorni per decidere se rifiutare l'esame dalla propria PPS</u>. Alla scadenza di questo periodo l'esito dell'esame sarà considerato automaticamente accettato e il sistema inserirà la dicitura "Superato".

In caso di prova scritta non superata dallo Studente, il Docente inserisce l'esito dell'esame come **"Non superato".** Quando lo Studente sosterrà nuovamente l'esame, in seguito alla nuova verbalizzazione del voto, troverà nella propria PPS il voto aggiornato.

#### Esame scritto e orale

Nel caso in cui un esame sia composto da scritto e orale, dopo la prova scritta il Docente inserisce l'esito:

- a. nel caso di Orale obbligatorio, l'esito dello scritto viene inserito come "Voto parziale". Lo Studente visualizza il voto nella PPS e prosegue con l'esame orale obbligatorio;
- b. nel caso di Orale facoltativo, l'esito dello scritto viene inserito "In attesa di accettazione".
  - Lo Studente che intende accettare il voto dello scritto senza sostenere l'esame orale deve cliccare sul nome dell'esame dalla sezione Piano di studi e scegliere "Accetta". A partire dalla data di inserimento del voto in attesa di accettazione, lo Studente avrà 10 giorni per decidere se rifiutare l'esame dalla propria PPS. Alla scadenza di questo periodo l'esito dell'esame sarà considerato automaticamente accettato e il sistema inserirà la dicitura "Superato".
  - Lo Studente che intende ridare lo scritto o sostenere l'orale facoltativo deve rifiutare il voto dello scritto e iscriversi ad un nuovo appello (scritto o orale).

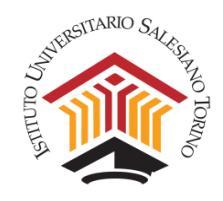

### Casi particolari

- Esoneri scritti: vengono gestiti in autonomia dal Docente, il quale provvede alla pubblicazione degli esiti sulla propria PPD. In seguito, il Dipartimento crea un appello d'esame (chiamato pre-esame) per l'inserimento dei voti da parte del Docente, a cui gli Studenti devono iscriversi per permettere l'inserimento dei voti e la successiva accettazione secondo la modalità prevista per gli esami solo scritti.
- Registrazione voti di esami sostenuti nelle sessioni precedenti: gli Studenti che hanno sostenuto esami scritti in sessioni precedenti al 2019/2020 e devono ancora registrare il voto, devono iscriversi al primo nuovo appello utile e inviare una mail al Docente per segnalare l'intenzione di registrare. Il Docente inserirà il voto in fase di accettazione e lo Studente lo accetterà dalla propria PPS, senza recarsi presso l'Università.

### 3. A chi chiedere supporto

- Nel caso si riscontrassero problemi di accesso alla PPS attivare un ticket per l'assistenza informatica tramite il <u>Service Desk IUSTO</u>.
- Nel caso di problemi oppure anomalie che non consentono la visualizzazione degli appelli, l'iscrizione o l'accettazione, che non rientrino nelle condizioni necessarie per l'iscrizione, inviare una mail a <u>sde@ius.to</u> per richiesta di supporto.

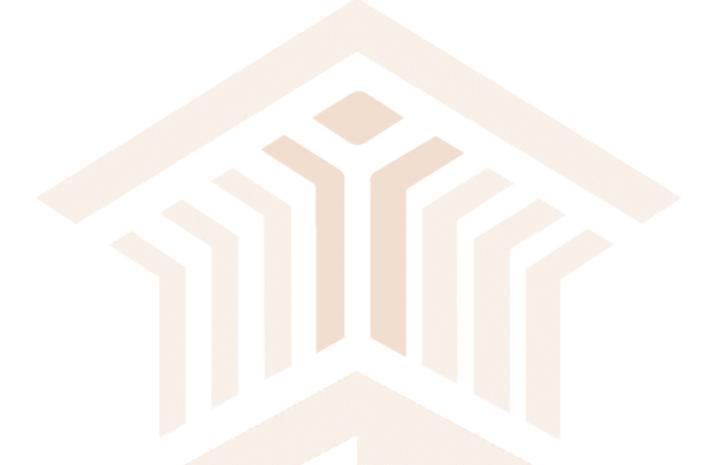